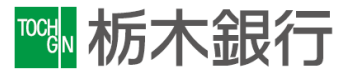

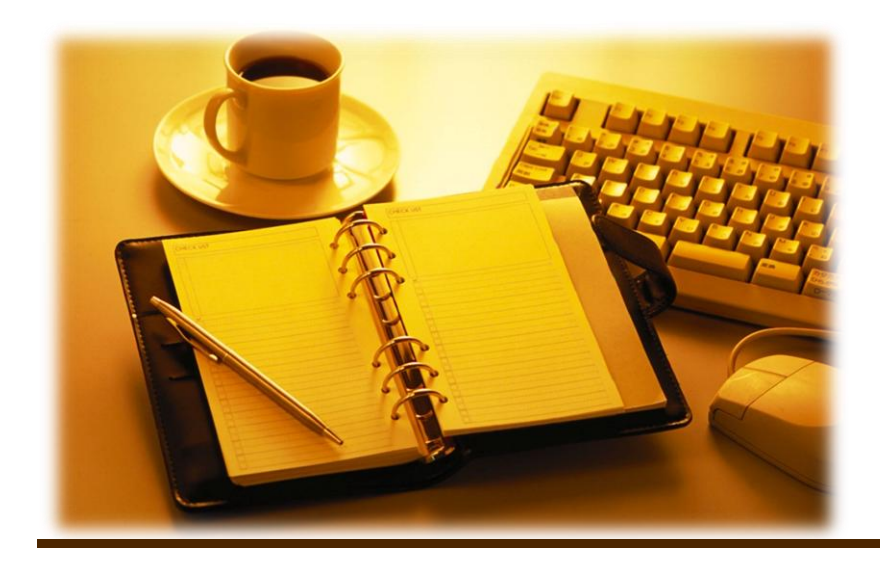

振込手数料改定に伴う

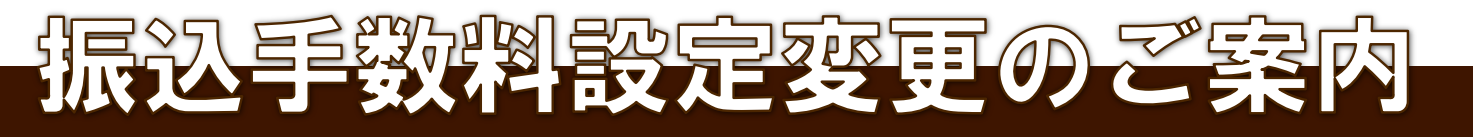

必ずお読み下さい

2021年9月3日現在

設定変更作業をしていただく上で、以下の事項にご注意下さい。

① E B 通信ソフトにより設定が異なります。

現在ご利用いただいている通信ソフトをご確認の上、次ページ以降の作業をお願い致します。

#### 【掲載ソフト】

EB

1.OFFICEBANK21用設定画面

R

2.Panasonic FB-Winシリーズ用設定画面 NTTデータ EBNextシリーズ用設定画面

※上記以外の通信ソフト(他行様にて購入された、または会計ソフトでデータを 作成している場合等)または、専用端末機をお使いの場合は,購入先での確認を お願いいたします。

# ②<u>手数料変更作業は、必ず、振込指定日が2021年9月中のデータ送信作業を</u> 全て終了した後に行ってください。

※10月以降の振込指定日で振込データを作成する場合は、今回の振込手数料設定変更後に 新規扱いでデータ作成をして下さい。

# 【参考】 主な手数料一覧

# 【振込手数料】

■窓口・A T M利用

|       |     |               | 現行手数料(2021年9月30日まで) |         |      |       |
|-------|-----|---------------|---------------------|---------|------|-------|
| お振込先  |     |               | 他行家                 | 栃木銀行宛   |      |       |
| お振込金額 |     |               |                     | 161 766 | 他店宛  | 同一店舖宛 |
| 3万円以上 | 窓口  | 電信            |                     | 880円    | FFOT | 550円  |
|       |     | 文書            |                     | 880円    | 220  |       |
|       | ATM | 現金            |                     | 770円    | 440円 | 440円  |
|       |     | 当行キャッシュカード    | 個人                  | 550円    | 0円   | 0円    |
|       |     |               | 法人                  | 550円    | 220円 | 220円  |
|       |     | 他行提携キャッシュカード  |                     | 660円    | 330円 | 330円  |
| 3万円未満 | 窓口  | 電信            |                     | 660円    | 330円 | 330円  |
|       |     | 文書            |                     | 660円    |      |       |
|       |     | 現金            |                     | 550円    | 220円 | 220円  |
|       | ATM | 「M 当行キャッシュカード | 個人                  | 330円    | 0円   | 0円    |
|       |     |               | 法人                  | 330円    | 110円 | 110円  |
|       |     | 他行提携キャッシュカード  |                     | 440円    | 220円 | 220円  |

|   | 新手数料     | (2021年10月 | 1日以降)  |  |  |
|---|----------|-----------|--------|--|--|
|   | 他行宠      | 栃木銀行宛     |        |  |  |
|   | 161 J 76 | 他店宛       | 同一店舗宛  |  |  |
| • | 880円     | FFOE      | FEO TH |  |  |
|   | 880円     | 550       | 550円   |  |  |
|   | 770円     | 440円      | 440円   |  |  |
|   | 550円     | 0円        | 0円     |  |  |
|   | 550円     | 220円      | 220円   |  |  |
|   | 660円     | 330円      | 330円   |  |  |
|   | 660円     | 2200      | 2200   |  |  |
|   | 660円     | 22017     | 330H   |  |  |
|   | 550円     | 220円      | 220円   |  |  |
|   | 330円     | 0円        | 0円     |  |  |
|   | 330円     | 110円      | 110円   |  |  |
|   | 440円     | 220円      | 220円   |  |  |

#### ■とちぎんダイレクト(個人向けインターネットバンキング)利用

| お振込ら  | 一曲行家   | 栃木銀行宛 |       |
|-------|--------|-------|-------|
| お振込金額 | 161746 | 他店宛   | 同一店舗宛 |
| 3万円以上 | 440円   | 0円    | 0円    |
| 3万円未満 | 220円   | 0円    | 0円    |

 他行宛
 栃木銀行宛

 他店宛
 同一店舗宛

 330円
 0円

 165円
 0円

■ E B・とちぎんビジネスダイレクト(法人向けインターネットバンキング)利用

| お振込き  | 5 他行窗 | 栃木銀行宛 |       |
|-------|-------|-------|-------|
| お振込金額 | 16176 | 他店宛   | 同一店舖宛 |
| 3万円以上 | 660円  | 330円  | 0円    |
| 3万円未満 | 440円  | 110円  | 0円    |

| 他仁宠    | 栃木銀行宛 |       |  |
|--------|-------|-------|--|
| 161 76 | 他店宛   | 同一店舗宛 |  |
| 550円   | 330円  | 0円    |  |
| 385円   | 110円  | 0円    |  |

※表示手数料は、消費税込みの金額です。

※現行手数料は2021年9月30日まで、新手数料は2021年10月1日以降対象となります。

※当比較表は、振込手数料等主な手数料のみ掲載しております。

その他の手数料・費用等につきましては、営業店窓口にてご確認ください。

※給与振込手数料については、変更ございません。

#### 1. OFFICEBANK21

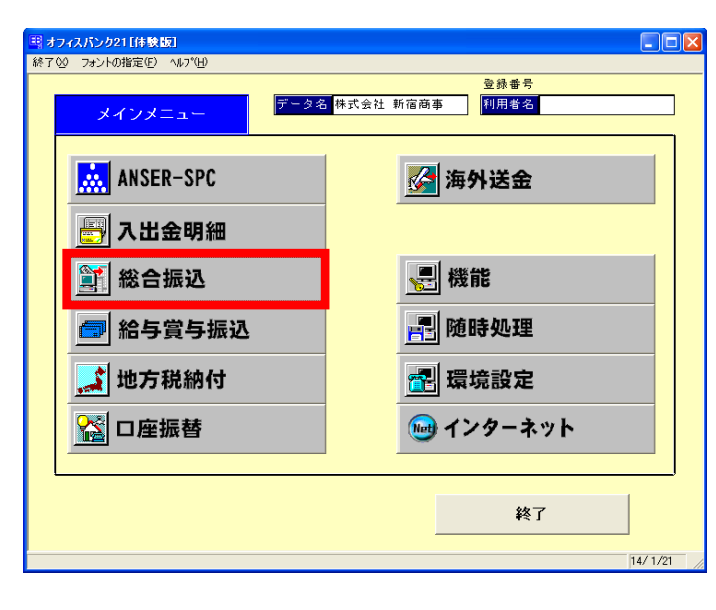

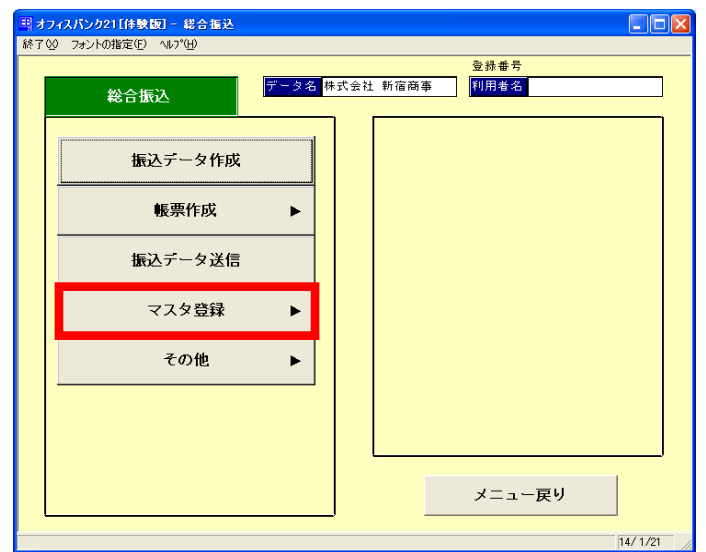

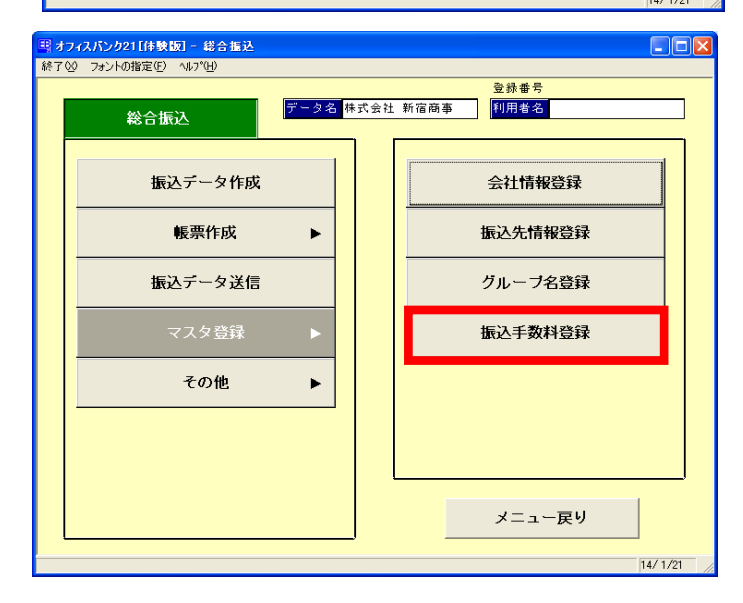

1 通信ソフトを起動しTOP画面を表示します。

総合振込ボタンをクリック

2 総合振込のメニューが表示されます。

マスタ登録ボタンをクリック

右側に表示されたメニューから

振込手数料登録をクリック

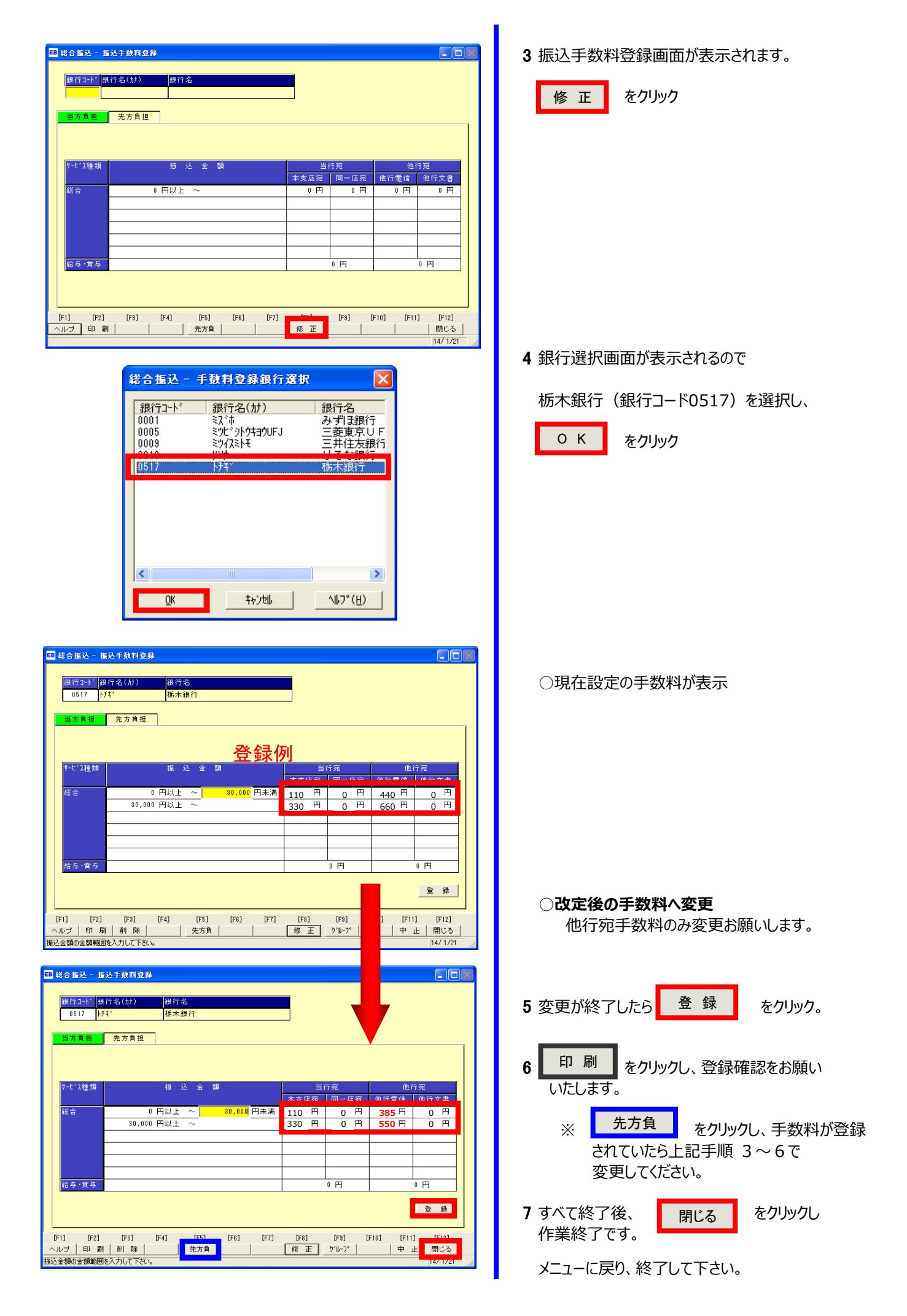

お問合わせ:0120-81-0517(銀行営業日9:00~17:00)

## 2. Panasonic FB-Win用

| <b>島</b> < < ファームバンキングサービス                       | > >  |         |         |                       |
|--------------------------------------------------|------|---------|---------|-----------------------|
| 【一括データ伝送サーヒ                                      | [ス]  | [ANSE   | Rサービス】  |                       |
| 総合振込サービス                                         |      | 取引期     | 絵・資金移動  |                       |
| 給与振込サービス                                         |      | 自動      | 照会予約登録  | ■ 自動照会をする             |
| 賞与振込サービス                                         |      | ワンタッチ照会 |         |                       |
| 口座振替請求サービ                                        | ス    | 簡単資     | 金移動事前登録 | -                     |
| 個人住民税納付                                          |      | カン      | タン資金移動  |                       |
| 口座振替処理結果                                         |      | 取弓      | 結果の印刷   | 」<br>「 わっつ中に印刷を<br>する |
| 一般ファイルデータ伝送                                      |      |         |         | 1                     |
| 【事前登録業務】                                         |      |         |         |                       |
| 口座事前登録                                           | はじめて | の方へ     | 業務終了    |                       |
| 為替手数料登録                                          |      |         | バックアッコ  | 1 💾                   |
| √107°現在選択中のブリンタ: Canon LBP9100C Ver=J5520765A8 2 |      |         |         |                       |
| Carto Crove                                      |      |         |         | Tanasoffic            |

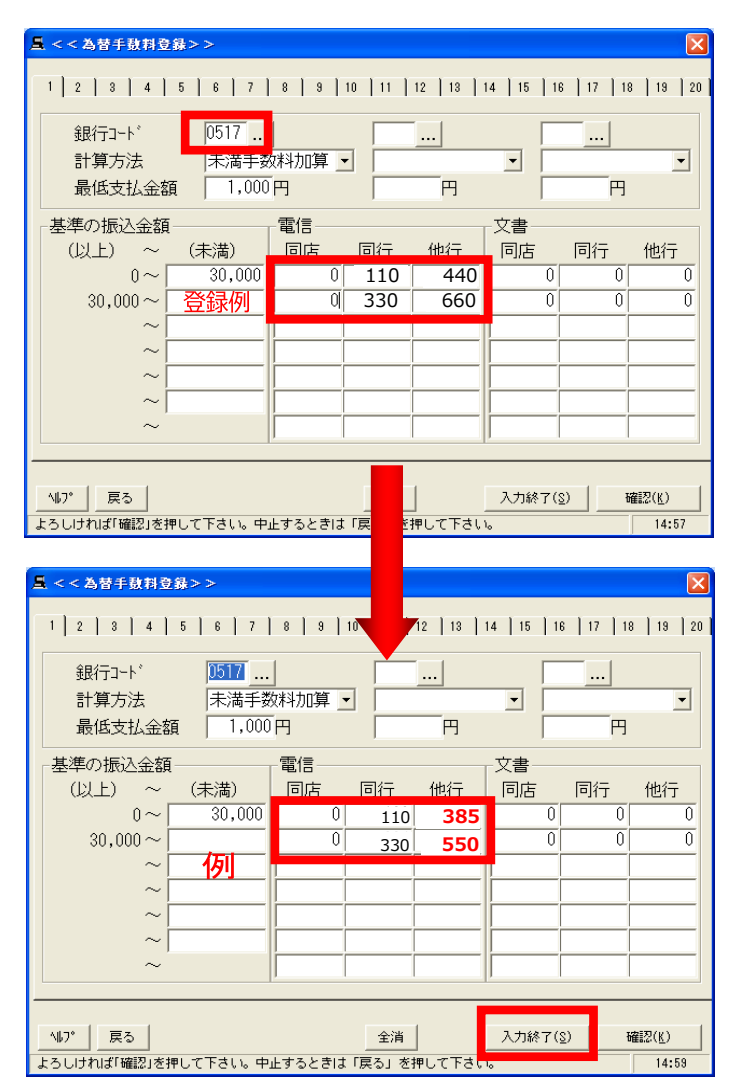

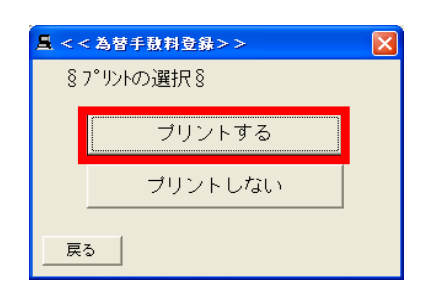

1 通信ソフトを起動しTOP画面を表示します。

為替手数料登録ボタンをクリック

2 為替手数料画面に、現在登録済の手数料が 表示されるので確認して下さい。 (銀行コード0517が栃木銀行の設定です)

○現在設定の手数料が表示

※他行の設定画面が表示された場合は、 次画面(1~20の数字)をクリックして 栃木銀行(銀行コード"0517"

○改定後の手数料へ変更

他行宛手数料のみ変更お願いします。

3 変更が終了したら

入力終了(S)

4 プリント選択画面が表示されるので

プリントする を選び印刷して登録状況を ご確認下さい。

5 TOP画面に戻りましたら、作業終了です。 業務終了して下さい。

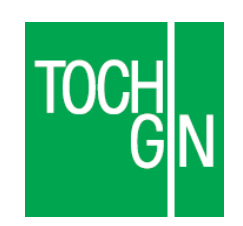